## Інструкція для реєстрації студента/співробітника КНУБА

1. Використовуючи свій браузер перейдіть по посиланню на сайт бібліотеки КНУБА <u>https://library.knuba.edu.ua/</u> та натисніть кнопку «Каталог», або перейдіть по прямому посиланню <u>https://elib.knuba.edu.ua/</u>

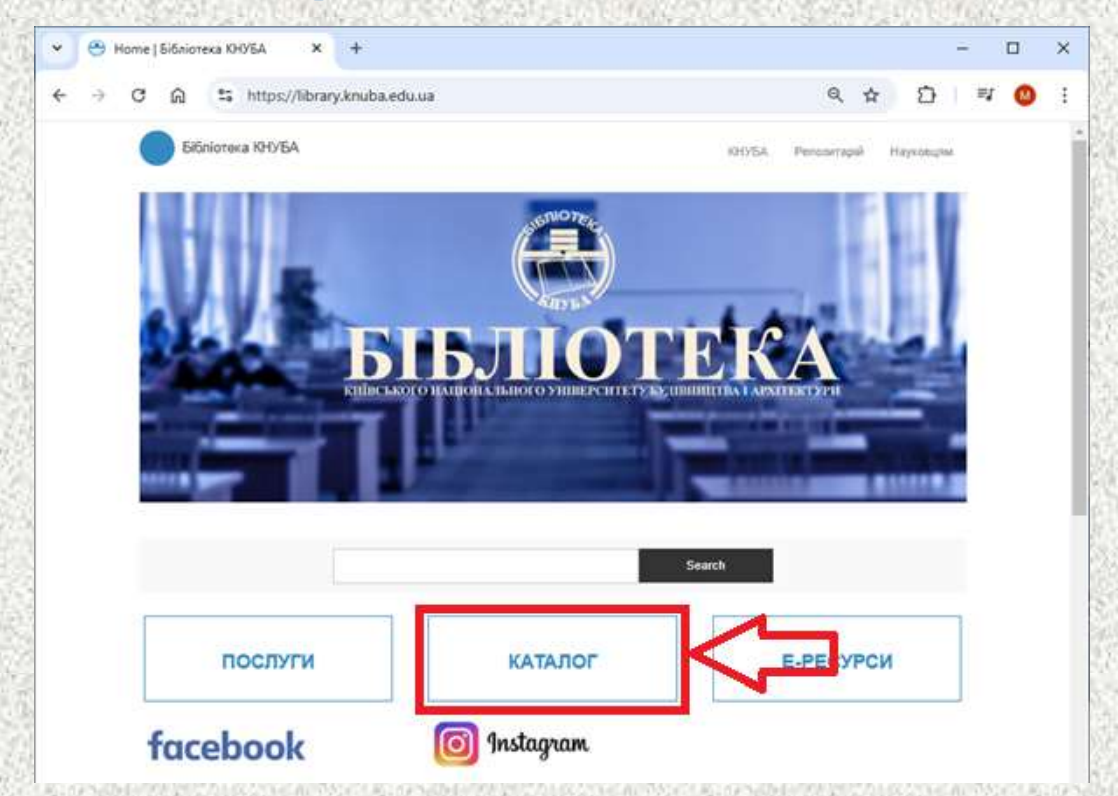

2. Вас перенаправить на стартову сторінку електронного каталогу. Натисніть «Перейти на пошукову сторінку».

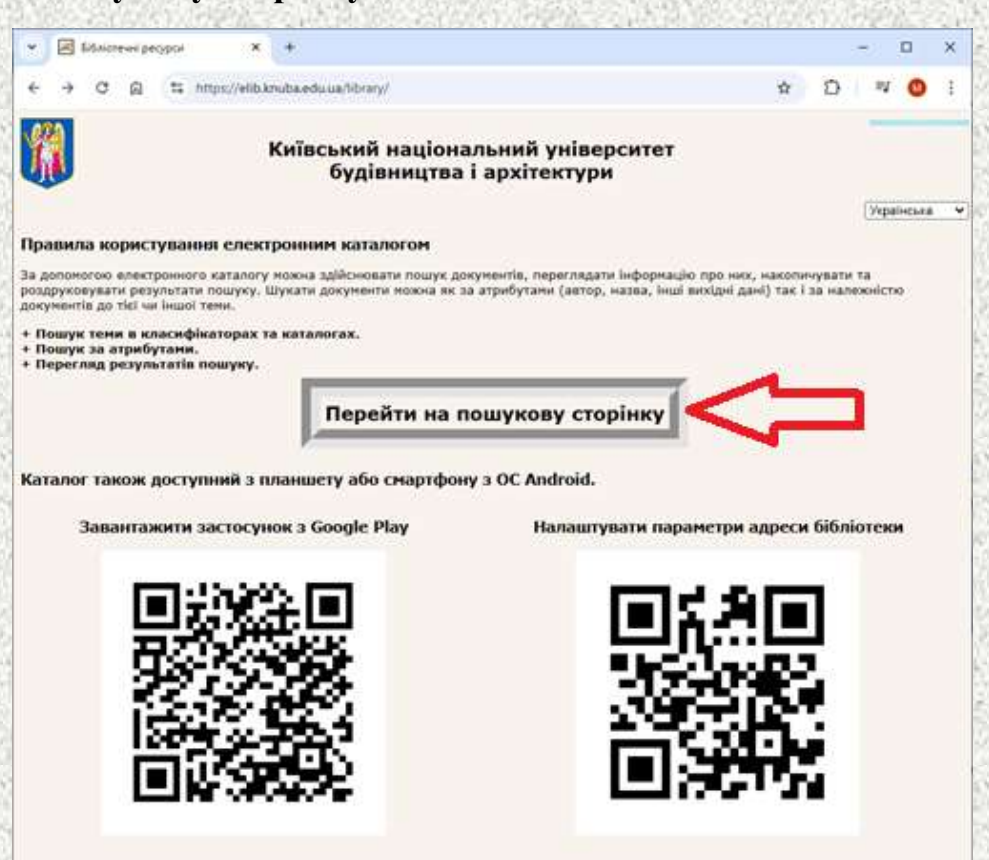

3. Для переходу на сторінку реєстрації натисніть кнопку «Авторизація» та кнопку «Зареєструватись», що з'явилась.

| • Електронний                                                                                                    | і каталог                                                                                 | ×                                     | +                                    |                       |                                                                                       |                                                                                               |                                           |                 | -      |                            | >   |
|----------------------------------------------------------------------------------------------------|-------------------------------------------------------------------------------------------|---------------------------------------|--------------------------------------|-----------------------|---------------------------------------------------------------------------------------|-----------------------------------------------------------------------------------------------|-------------------------------------------|-----------------|--------|----------------------------|-----|
| < → ୯ ଲ                                                                                                    | 25 https://el                                                                             | ib.knub                               | oa.edu.ua/library/Do                 | cumentSearchFo        | rm                                                                                    |                                                                                               | \$                                        | Ð               |        | =1 🔘                       |     |
|                                                                                                    |                                                                                           | Kı                                    | іївський на<br>будівни               | ціоналы<br>ицтва і ар | чий універси<br>эхітектури                                                            | тет                                                                                           |                                           |                 | Ŋ      |                            |     |
| Пошук Відібра                                                                                                    | <b>зні</b> Персоналы                                                                      | інй ка                                | бінет                                |                       | Сайт<br>бібліотеки                                                                    | Сайт<br>КНУБА                                                                                 | Українська                                | •               | Авто   | ризація                    | ] ; |
|                                                                                                    |                                                                                           |                                       |                                      |                       |                                                                                       |                                                                                               | Шиф                                       | фр чита<br>оль: | ача:   |                            | _   |
|                                                                                                    |                                                                                           |                                       |                                      |                       |                                                                                       | 3a                                                                                            | ресструватись                             | Ув              | ม่มีชม | Від                        | мін |
| Автор:                                                                                                    | Кожне слово                                                                               | ~                                     |                                      |                       | Пошук                                                                                 | теми в кл                                                                                     | асифікаторах                              | к та ка         | атал   | orax                       |     |
| The construction of                                                                                                    | The second second                                                                         |                                       |                                      |                       |                                                                                       |                                                                                               |                                           |                 |        |                            |     |
| Назва документа:                                                                                                    | Кожне слово                                                                               | ~                                     | 1                                    |                       | Шукати                                                                                | тему                                                                                          |                                           | -               |        |                            |     |
| Назва документа:<br>Анотація:                                                                                                    | Кожне слово                                                                               | -                                     |                                      |                       | Шукати                                                                                | тему                                                                                          |                                           |                 |        |                            |     |
| Назва документа:<br>Анотація:<br>Вид документа:                                                                                        | Кожне слово                                                                               | ~                                     |                                      |                       | Шукати                                                                                | <sup>тему</sup>                                                                               | атори т                                   | ак              | ата    | алог                       | ги  |
| Назва документа:<br>Анотація:<br>Вид документа:<br>Рік видання:                                                                        | Кажне слово                                                                               | •                                     |                                      |                       | Шукати                                                                                | <sup>тему</sup>                                                                               | атори т                                   | аĸ              | ата    | алог                       | ги  |
| Назва документа:<br>Анотація:<br>Вид документа:<br>Рік видання:<br>Тема:                                                               | Кожне слово<br>Без обмежень<br>                                                           | •                                     |                                      |                       | Шукати<br>Клас<br>УАК                                                                 | <sup>тему</sup>                                                                               | атори т                                   | аĸ              | ата    | алог                       | ги  |
| Назва документа:<br>Анотація:<br>Вид документа:<br>Рік видания:<br>Тема:<br>Мова:                                                      | Кожне слово                                                                               | •<br>•                                |                                      |                       | Шукати<br>Клас<br>УДК<br>Бібліо<br>Депоз                                              | тему<br>СИФІК<br>графічна т<br>итарій                                                         | атори т<br><sub>ематична дові</sub>       | а к             | ата    | алог                       | ги  |
| Назва документа:<br>Анотація:<br>Вид документа:<br>Рік видания:<br>Тема:<br>Иова:<br>ISBN / ISSN:                                      | Кожне слово                                                                               | · · · · · · · · · · · · · · · · · · · |                                      |                       | Шукати<br>Клас<br>УДК<br>Бібліо<br>Депоз<br>Дисер                                     | тему<br>СИФІК<br>прафічна т<br>итарій<br>итарій                                               | атори т<br>ематична дові                  | а к             | ата    | алог                       | ги  |
| Назва документа:<br>Анотація:<br>Вид документа:<br>Рік видання:<br>Тема:<br>Мова:<br>ISBN / ISSN:<br>Електронна версія:                | Кожне слово                                                                               | × ×                                   |                                      |                       | Шукати<br>Клас<br>УАК<br>Бібліо<br>Аепоз<br>Ансер<br>Кнура                            | тему<br>Сифік<br>прафічна т<br>итарій<br>тарціі<br>рві спова<br>А автори                      | атори т<br>ематична дові                  | а ка            | ата    | алог                       | ги  |
| Назва документа:<br>Анотація:<br>Вид документа:<br>Рік видання:<br>Тема:<br>Мова:<br>ISBN / ISSN:<br>Електронна версія:<br>Сортування: | Кожне слово Без обмежень Без обмежень Без обмежень Без обмежень Без обмежень Без обмежень |                                       | Назва локумента 🗸                    |                       | Шукали<br>Клас<br>УАК<br>Бібліо<br>Аецоза<br>Ключи<br>КНУБИ                           | тему<br>сифік<br>прафічна т<br>итарій<br>тації<br>раї слова<br>А автори<br>налії              | атори т<br><sub>ематична дові</sub>       | а ка            | ата    | алог                       | ги  |
| Назва документа:<br>Анотація:<br>Вид документа:<br>Рік виданкя:<br>Тема:<br>Мова:<br>ISBN / ISSN:<br>Електронна версія:<br>Сортування: | Кожне слово<br>Без обмежень<br>Без обмежень<br>Без обмежень<br>Автор<br>За эростания      |                                       | Назва документа ❤<br>За зростаняям ❤ |                       | Шукати<br>Клас<br>УАК<br>Бібліо<br>Авсоз<br>Авсоз<br>Ключи<br>КНУБЛ<br>Персо<br>Праці | тему<br>СИФІК<br>графічна т<br>итарій<br>тації<br>зві слова<br>А автори<br>налії<br>професори | атори т<br>ематична дові<br>сько-викладац | а ка            | ата    | алог<br><sub>ау Кнур</sub> | ГИ  |

- 4. У відкритій формі внесіть інформацію про себе:
  - ✓ Прізвище Ім'я По-батькові;
  - ✓ Корпоративна електронна пошта (...@knuba.edu.ua)
  - ✓ Місце роботи/навчання :

якщо ви студент - факультет, напрям підготовки та курс якщо ви співробітник - кафедру та посаду

✓ Введіть пароль в поле Пароль 1 та підтвердіть його в формі Пароль 2.

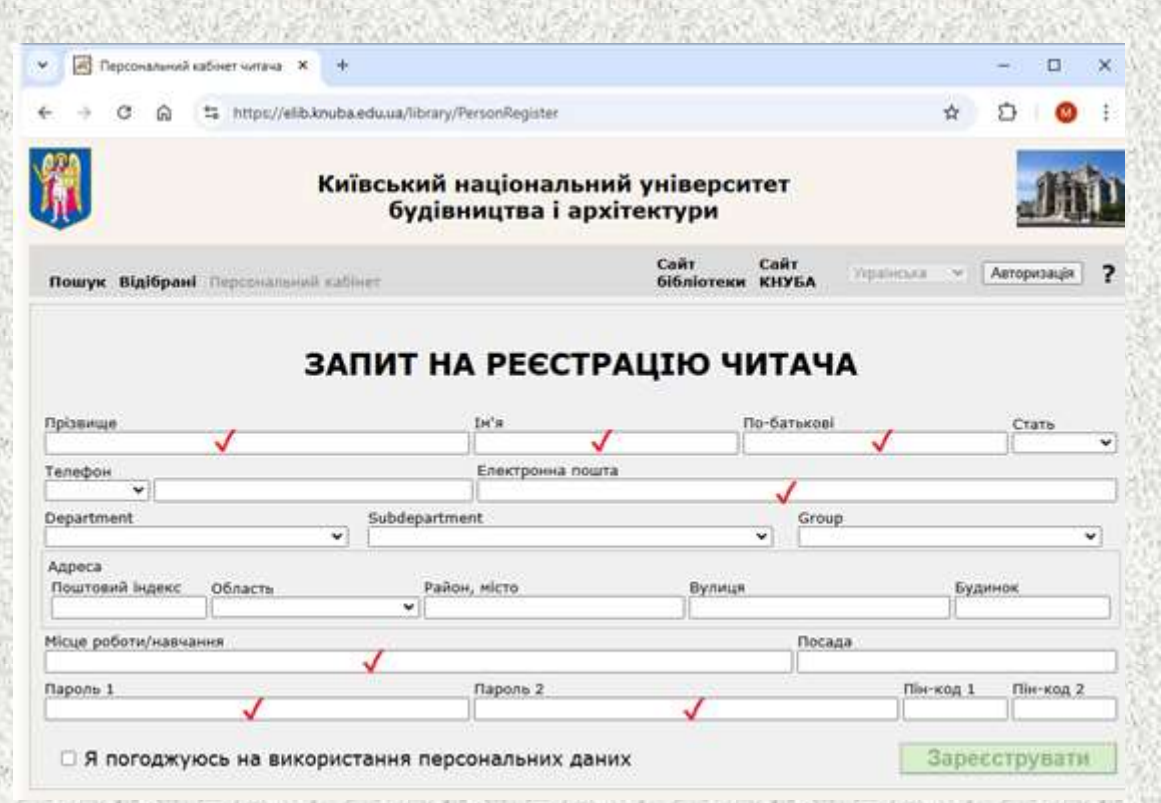

5. Після внесення інформації поставте галочку напроти «Я погоджуюсь на використання персональних даних», для дозволу нам опрацьовувати вашу інформацію. Натисніть кнопку «Зареєструвати».

| Персональний кабінет читача 🗴 🕂                                                                                                    |                                                                                                    |                                           |                                 |              | -                             |                 |
|----------------------------------------------------------------------------------------------------|----------------------------------------------------------------------------------------------------|-------------------------------------------|---------------------------------|--------------|-------------------------------|-----------------|
| → C 🖓 😫 https://elib.knuba.                                                                                                    | edu.ua/library/PersonRegister                                                                      |                                           |                                 | ©s ☆         | Ð                             | 0               |
| 🚺 Киї                                                                                                    | вський національни<br>будівництва і арх                                                            | ій університет<br>ітектури                |                                 |              |                               |                 |
| 1ошук Відібрані Персональний ка                                                                                                    | бінет                                                                                              | Сайт<br>бібліотеки                        | Сайт<br>КНУБА                   | Vepalience   | × Be                          | NTKN            |
|                                                                                                    |                                                                                                    | Читач Василенко                           | Василь Ва                       | асильович, Ц | UM0p 12                       | 31230           |
| ЗАГ<br>різвище<br>Іасиленко                                                                                                    |                                                                                                    | АЦІЮ ЧИТ<br>По-ба<br>Васил                | АЧА<br>тъкові<br>ьобич          |              | Стат                          | ъ               |
| різанще<br>Jacuneнco<br>влефок                                                                                                    | ТИТ НА РЕЄСТР<br>Ін'я<br>Весиль<br>Електронна пошт<br>(122122@Lua                                  | АЦІЮ ЧИТ<br>по-ба<br>Васип                | АЧА<br>тъкоеі<br>ьович          |              | Стат<br>Чол                   | ъ               |
| різанще<br>Jacunesco<br>eneфok<br>vi<br>epartment                                                                                                    | INT HA PEECTP                                                                                      | АЦІЮ ЧИТ<br>по-ба<br>Васип                | АЧА<br>тькоеї<br>ьович<br>Group |              | Crar<br>Vion                  | b               |
| різанце<br>lacuneнco<br>eneфok<br>v)<br>epartment                                                                                                    | INT HA PEECTP                                                                                      | РАЦІЮ ЧИТ<br>по-ба<br>Васип<br>а          | АЧА<br>пькові<br>ьсенч<br>Group |              | Стат<br>Чол                   | ь<br>•          |
| різвище<br>Іасиленко<br>елефон<br>epartment<br>дреса<br>Tourroavik індексOбласть                                                                                                    | INT HA PEECTP<br>Int'я<br>Василь<br>Електронна пошт<br>123123@Lua<br>Subdepartment<br>Район, місто | АЦІЮ ЧИТ<br>По-ба<br>Васил<br>а           | АЧА<br>toxoei<br>ьович<br>Group | Буд          | Стат<br>Чол                   | •               |
| ЗАГ<br>різвище<br>јасиленко<br>алефон<br>«)<br>ерагtment<br>«)<br>дреса<br>Тоштовий індекс<br>()<br>Сце роботи/навчання                                                                                                    | ТИТ НА РЕЄСТР                                                                                      | АЦІЮ ЧИТ<br>По-ба<br>Весип<br>а           | АЧА<br>рьсоеі<br>ьович<br>Group | Буд          | Стат<br>Чол.                  | Þ               |
| ЗАГ<br>різвище<br>јасиленко<br>елефон<br>«)<br>ерагtment<br>«)<br>дреса<br>Тоштовий індекс область<br>(сце роботи/навчання<br>ритектурний факультет. Архітектура та місто                                                                                                    | ТИТ НА РЕЄСТР                                                                                      | АЦІЮ ЧИТ<br>По-ба<br>Весип<br>а           | АЧА<br>пькоеі<br>ьович<br>Group | Буд          | Стат<br>Чол.                  | b<br>V          |
| ЗАГ<br>різвище<br>јасиленко<br>елефон<br>«)<br>ерагtment<br>идрёса<br>Тоштовий індекс<br>область<br>ісце роботи/навчання<br>рхітектурний факультет, Архітектура та місто<br>развилисти развилисти странамисти странами стра | INT HA PEECTP                                                                                      | АЦІЮ ЧИТ<br>По-ба<br>Васил<br>а           | АЧА<br>пькоеі<br>ьович<br>Group | Буд          | Стат<br>Мол.<br>Инок<br>Пінеч | ъ<br>•<br>код 2 |
| ЗАГ<br>різвище<br>јасиленко<br>елефон<br>«)<br>ерагtment<br>«)<br>дрёса<br>Тоштовий Індекс Область<br>(сце роботи/навчания<br>ритектурний факультет, Архітектура та місто<br>рать 1                                                                                                    | INT HA PEECTP                                                                                      | АЦІЮ ЧИТ<br>По-ба<br>Васил<br>в<br>Вулиця | АЧА<br>пькоеі<br>ьович<br>Group | Пін-код 1    | Стат<br>Чіол<br>Инок<br>Лін-т | ъ<br>•<br>код 2 |

6. Після реєстрації вас перенаправить в Персональний кабінет, де ви зможете редагувати свою інформацію.

Для отримання доступу до матеріалів, що знаходяться в сховищі для авторизованих читачів, просимо зачекати 1-2 робочих дні, для перевірки наданої вами інформації.

| (Q)                                                                                                  |                                 |                             |                                 |                     |               | 00.07            | 1     | -      |        |
|----------------------------------------------------------------------------------------------------|---------------------------------|-----------------------------|---------------------------------|---------------------|---------------|------------------|-------|--------|--------|
|                                                                                                    | Київ                            | ський націон<br>будівництва | альний уніве<br>а і архітектурі | рситет<br>и         |               |                  | 5     | 10     |        |
| Пошук Відібрані П                                                                                    | ерсональний кабі                | нет                         | C<br>6                          | айт (<br>Юліотеки ) | Сайт<br>КНУБА | танных           | ×.    | Вийти  | 112240 |
| Іерсональні дані 🔒                                                                                   | алані документа                 | Зановления                  | Ictopia avaas                   | Історія             | DOWNER BOU    | Безпен<br>Безпен | Са    | 123123 | 101    |
|                                                                                                    | Телефон                         |                             | Електронна г<br>123123@iua      | тошта               | Васильов      | 1494             |       | 468    |        |
|                                                                                                    | Телефан<br>                     |                             | Електронна г<br>123123@iua      | тошта               | Ilensentes    |                  |       |        |        |
|                                                                                                    |                                 |                             |                                 |                     |               |                  |       |        |        |
|                                                                                                    |                                 |                             |                                 |                     |               |                  |       |        |        |
| 1001                                                                                                 | •<br>                           | Subdepartment               |                                 |                     | Sroup         |                  |       |        |        |
| 2<br>Department                                                                                      |                                 | Район, ністо                | Ву                              | лиця                |               | 6y.              | аннок |        |        |
| Appeca<br>Rowroswê likgekc 0                                                                         | бласты                          | v                           | 11                              |                     |               |                  |       |        |        |
| Дерагtment     Адреса     Поштовнё Індекс     О     Исце роботи/навчання     Аритестурний фагультет, | бласть<br>Архітектура та містоб | •)<br>удування, 1 курс      | ų.                              | (r                  | Тосада        |                  |       |        | _      |